## **Clever Log-In Instructions**

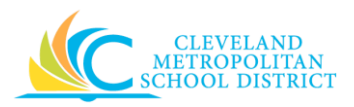

## STEP 1. Navigate to the CMSD homepage: <u>http://www.clevelandmetroschools.org/</u> *Click the Student Tab, Then Clever*

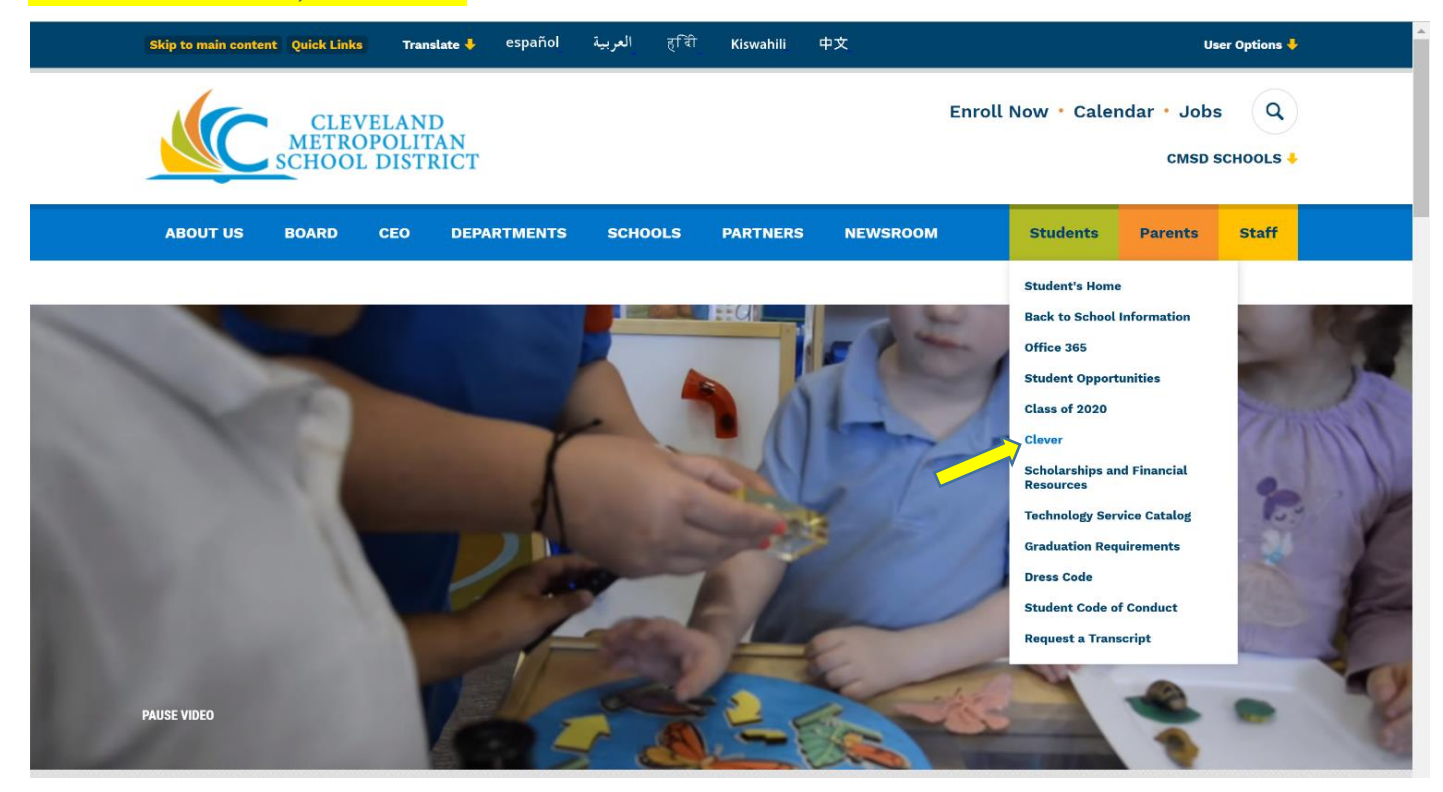

STEP 2. Click "Log in with Active Directory"

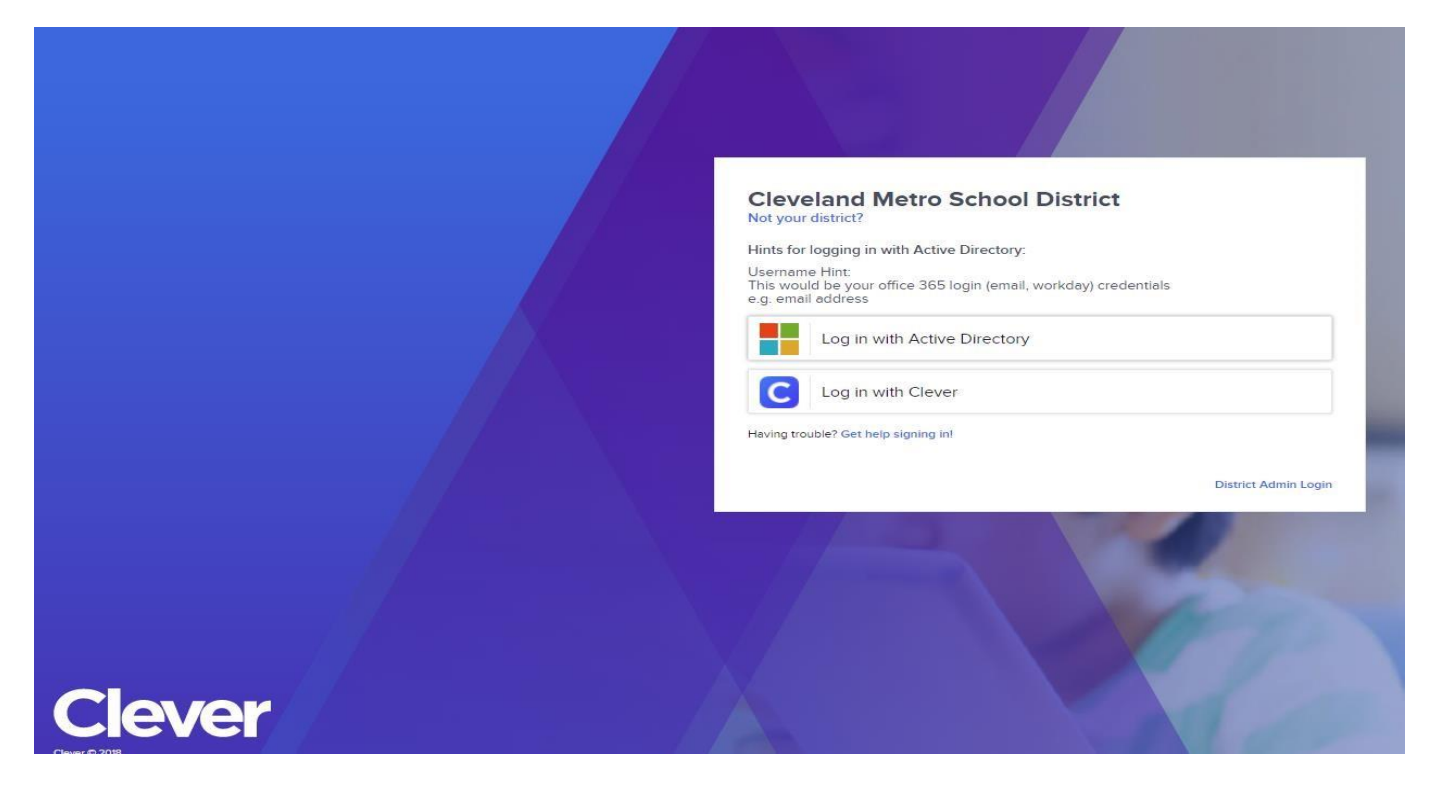

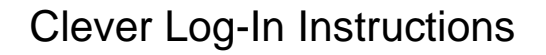

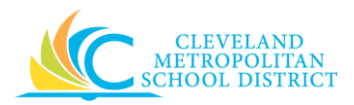

B. Enter password

## Step 3. Enter the student's username and password. (Same as email username and password)

A. Student username: first.last@cmsdk12.org

Image: Constant of the constant of the constant of

Step 4. You will then be logged into Clever. You will see a list of applications you can click to log into. Click on the application of your choosing and you will be granted access. Click the  $\clubsuit$  to save the app on top.

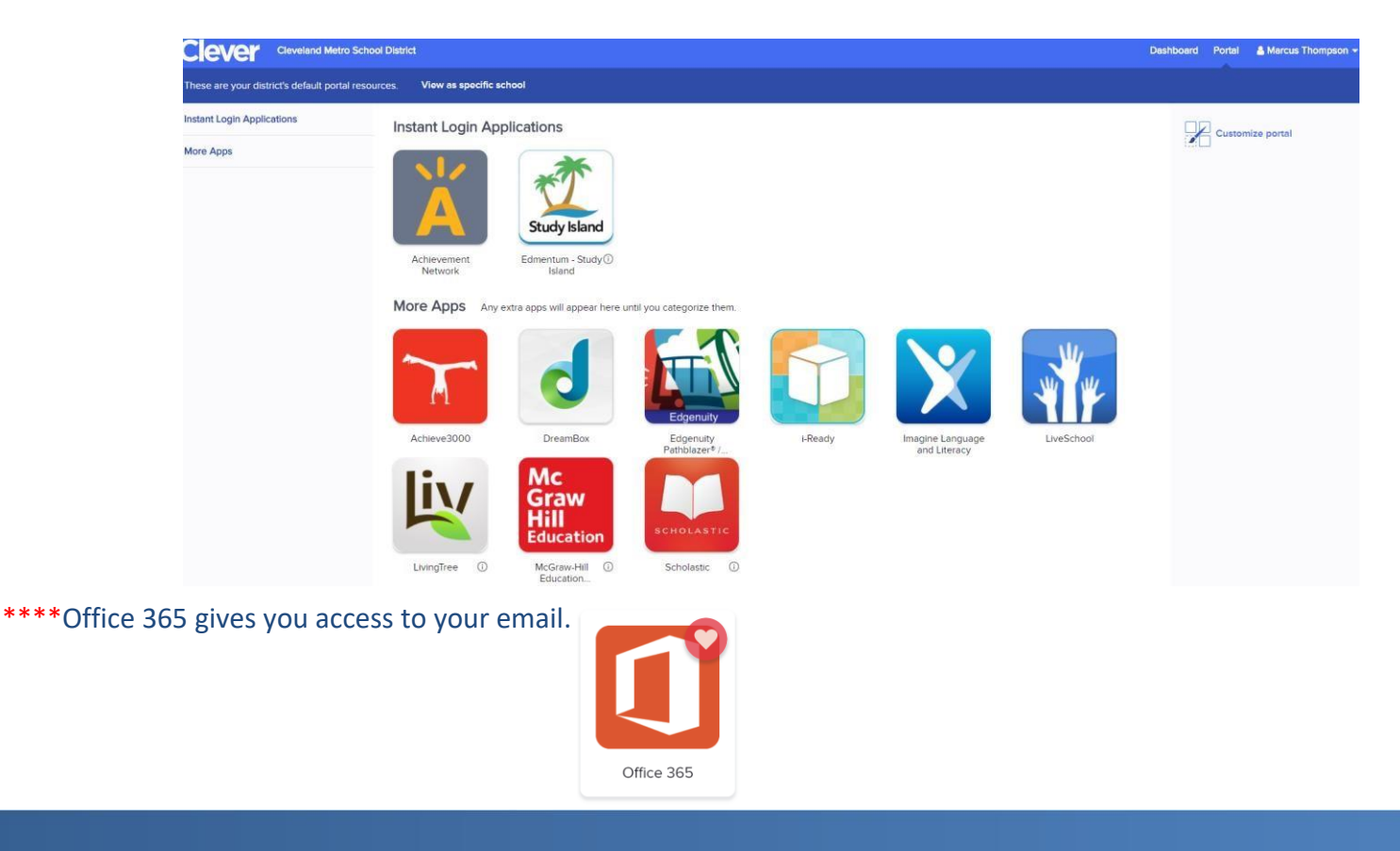